## Należności

## Zestawienia→Sprzedaży→Należności

W ekranie filtra dostępne są następujące pola:

**Komórki** - jeżeli wariant oprogramowania udostępnia możliwość zastosowania komórek w dokumentach handlowych, wówczas zestawienie należności można uzyskać dla konkretnej komórki organizacyjnej; należy wówczas wpisać symbol komórki lub wybrać jej nazwę korzystając z funkcji LISTA. Pozostawienie tego pola pustym oznacza, że zestawienie będzie sporządzone dla dokumentów handlowych własnych wystawionych we wszystkich komórkach organizacyjnych.

**Symbole faktur** - pole służy do wprowadzania symboli dokumentów handlowych własnych (faktur/rachunków), jakie powinno zawierać zestawienie. Symbole można wprowadzać wprost lub korzystać z funkcji LISTA. Jeżeli pole to pozostanie puste, wówczas w zestawieniu pojawią się wszystkie rachunki i faktury sprzedaży.

**Okres ew. od do** - pole służy do wprowadzenia przedziału czasowego, w jakim zostały wystawione interesujące nas dokumenty o podanych wyżej symbolach.

**flaga Odsetki dokładne** - wskazuje, czy zestawienie ma zawierać wyliczone odsetki za zwłokę w płatnościach.

**flaga Przeterminowane** - wskazuje, czy zestawienie obejmie tylko te dokumenty, które nie zostały zapłacone we wskazanym na nich terminie.

flaga Zatwierdzone - wskazuje, czy zestawienie obejmie tylko dokumenty zatwierdzone.

**Należności na dzień** - w polu tym należy określić datę, do której powinny być badane należności o podanych wyżej warunkach. Zestawienie pokazuje stan należności na wskazany w tym polu dzień.

**Kontrahent** - pole to służy do wprowadzenia symbolu kontrahenta, którego należności chcemy uzyskać na zestawieniu. Można wpisać symbol nadany kontrahentowi w kartotece, skorzystać z funkcji LISTA (**Ctrl-F**) lub WYSZUKIWANIE (**Alt-Q, Esc-Q**). Jeżeli pole to pozostanie puste, zestawienie obejmie należności dla wszystkich występujących na dokumentach kontrahentów.

**Akwizytor** - w tym polu możemy wpisać akwizytora za pomocą funkcji LISTA. Wypełnienie tego pola spowoduje, że zestawienie należności zostanie ograniczone tylko do faktur danego akwizytora.

**Trasa** - pole trasa działa analogicznie jak akwizytor, dotyczy faktur przypisanych do danej trasy.

**Biuro** - dzięki powiązaniu słownika akwizytorów ze słownikiem biur możemy wypełniając to pole uzyskać obraz należności dla danego biura.

**Waluty** - w polu tym należy wprowadzić symbol waluty wpisując go wprost lub korzystając z funkcji LISTA.

## Ogólne zasady posługiwania się programem FIRMATIC - wersja graficzna

From: http://www.firmatic.pl/dokuwiki/ - Firmatic

Permanent link: http://www.firmatic.pl/dokuwiki/doku.php?id=zestawienia\_sprzedazy\_naleznosci&rev=1387630041

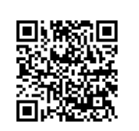

Last update: 2013/12/21 13:47